# GUIDE APPLICATION CCIFI CONNECT

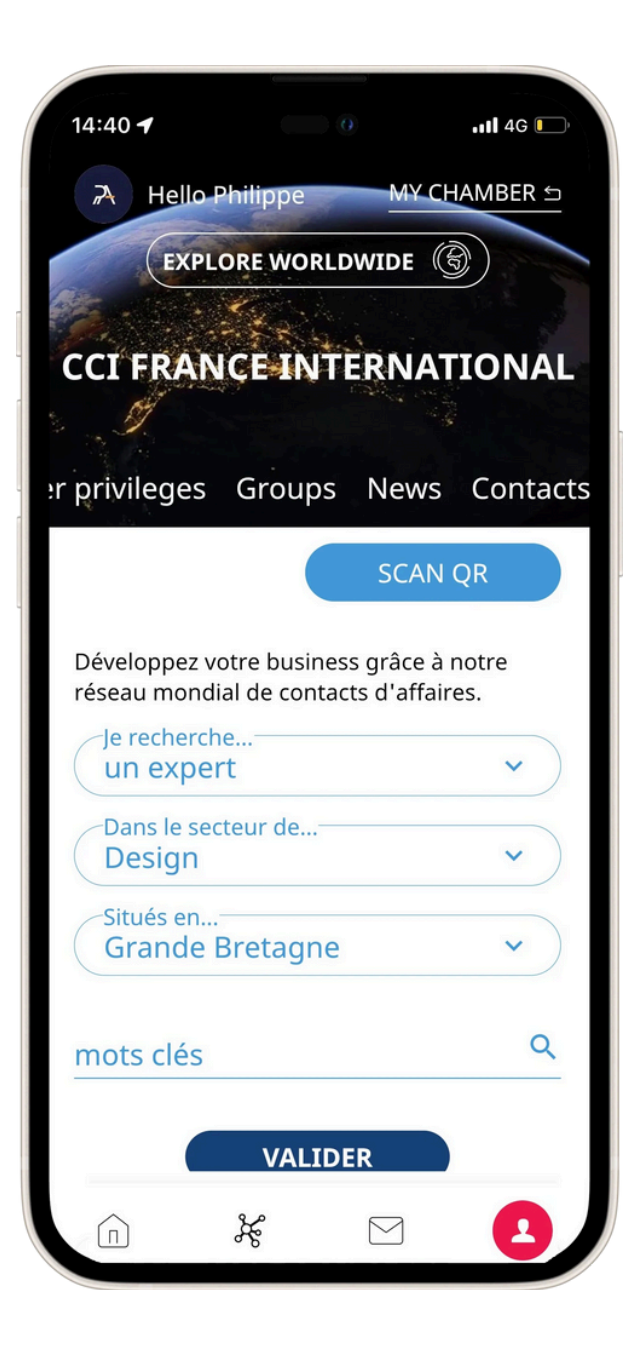

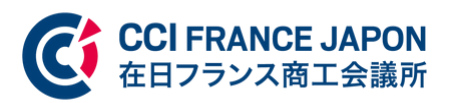

PRÉSENTATION

# Accélérez votre business

Rejoignez le **1er réseau privé d'entreprises membres des CCI** françaises internationales

Découvrir 📎

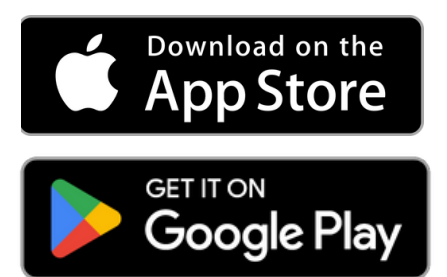

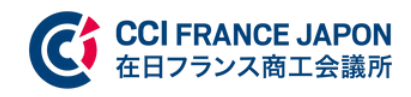

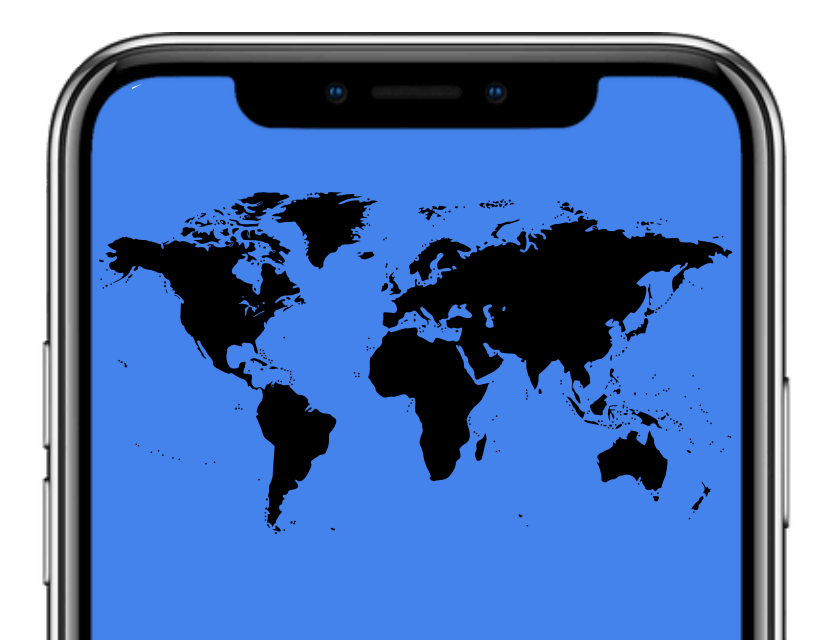

# Sommaire Guide CCIFI Connect

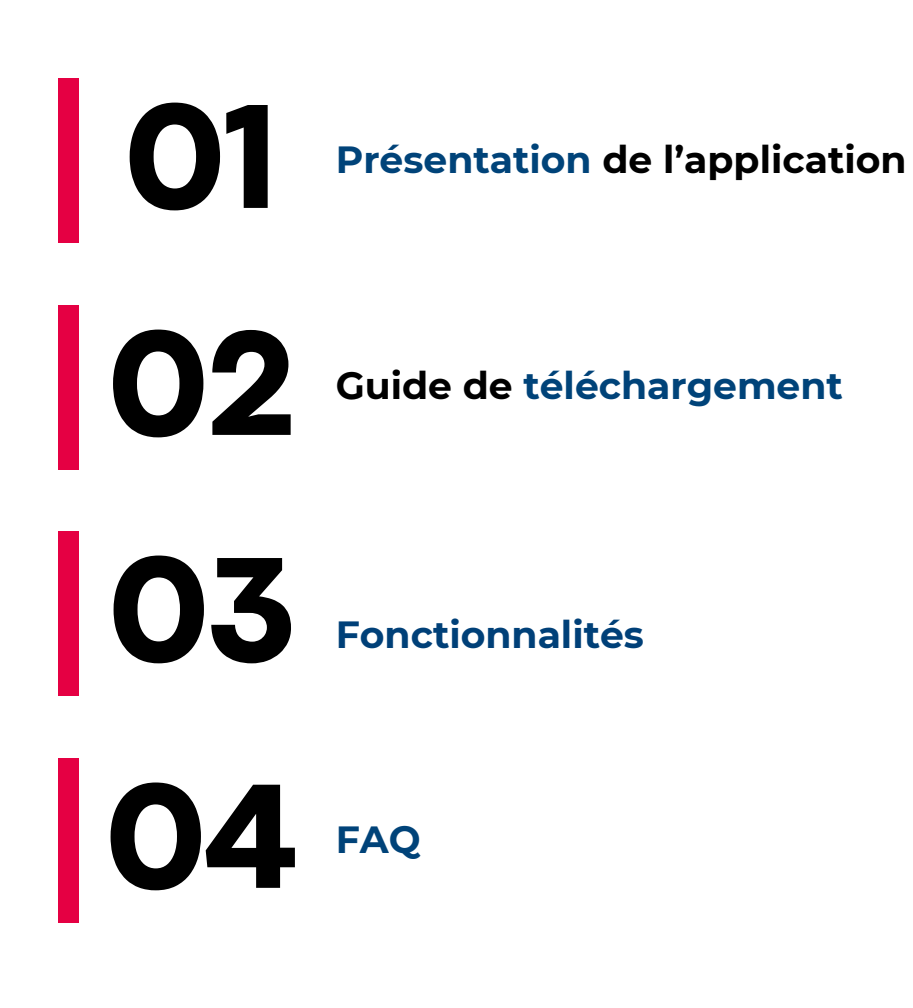

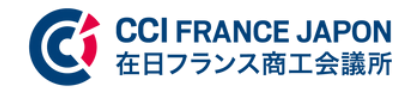

Grâce à **l'application CCIFI Connect**, entrez en relation avec ...

entreprises

# 118

chambres

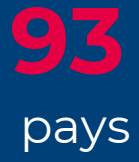

Explorez le monde

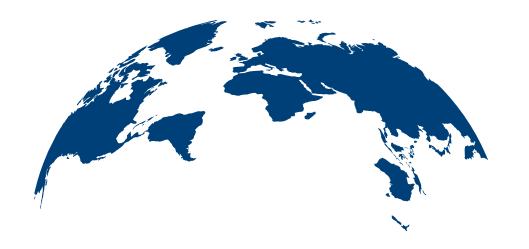

+ de 80 destinations + de 70 000 contacts

Rencontrez des experts

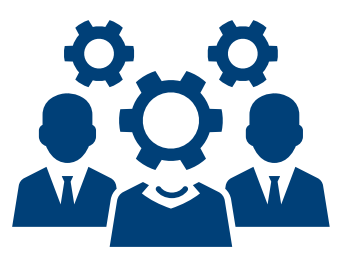

+ de 500 comités sectoriels et clubs exclusifs Développez votre business

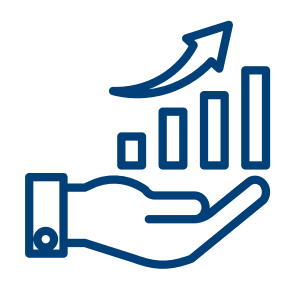

+ de 4000 événements/an

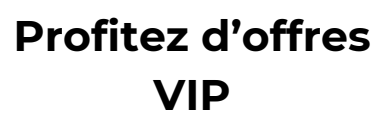

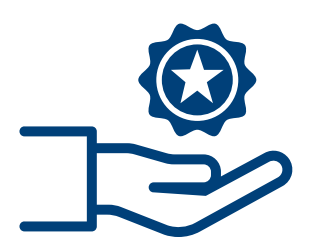

+ de 1000 avantages uniques (hotel, travel, business)

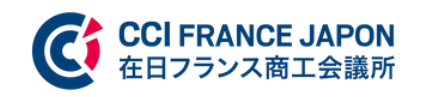

Restez en contact avec votre chambre

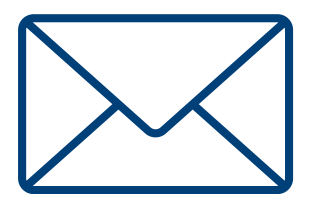

Recevez régulièrement des alertes et messages de votre Chambre

Gardez le contrôle de votre profil

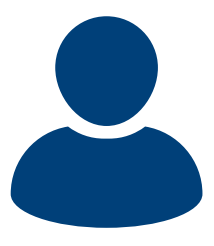

Mettez-le à jour et affinez-le pour être trouvé **GUIDE DE TÉLÉCHARGEMENT** 

# Téléchargez l'application dès maintenant !

Téléchargez l'app >

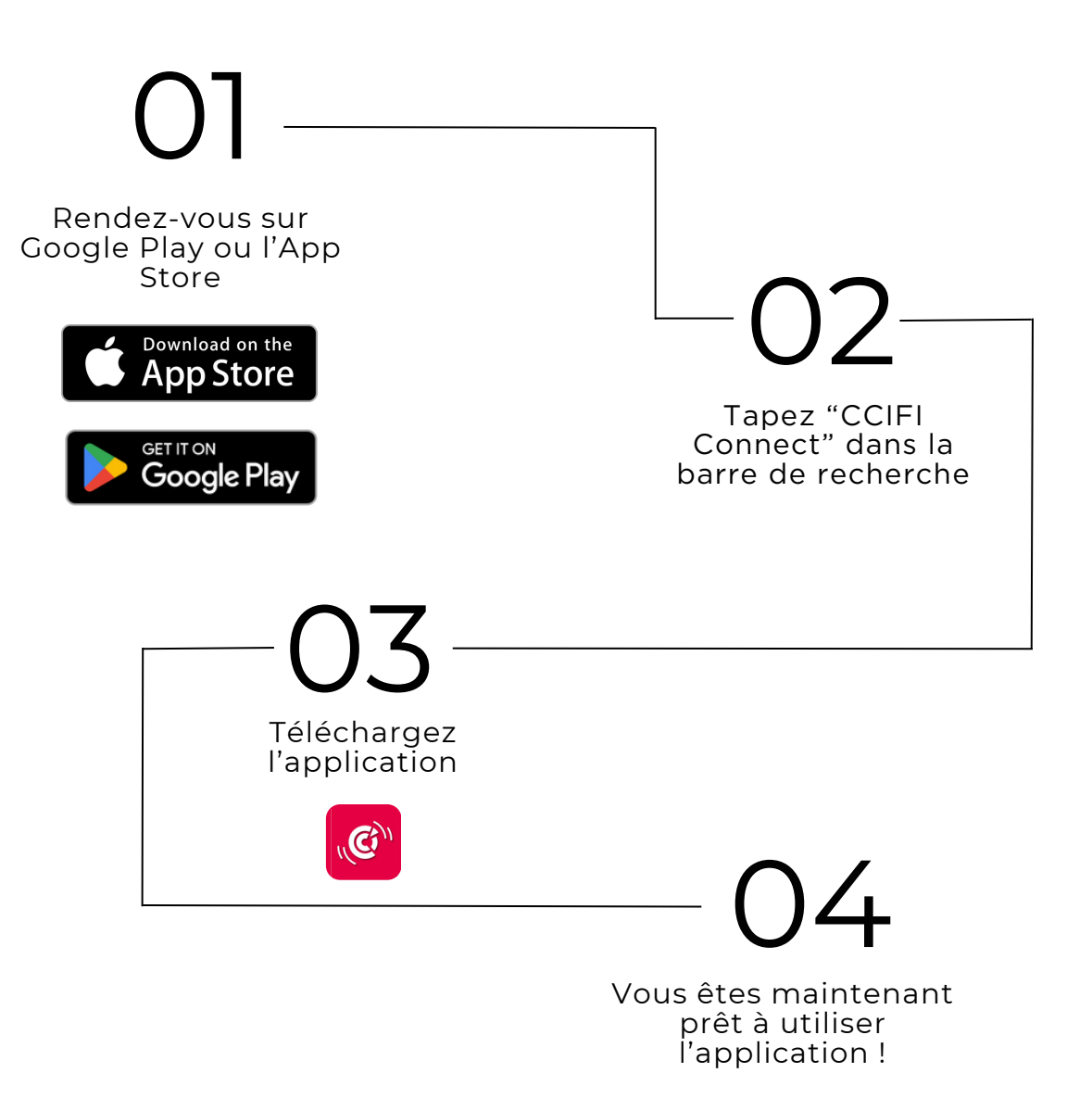

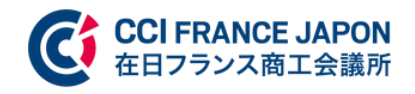

#### GUIDE DE TÉLÉCHARGEMENT

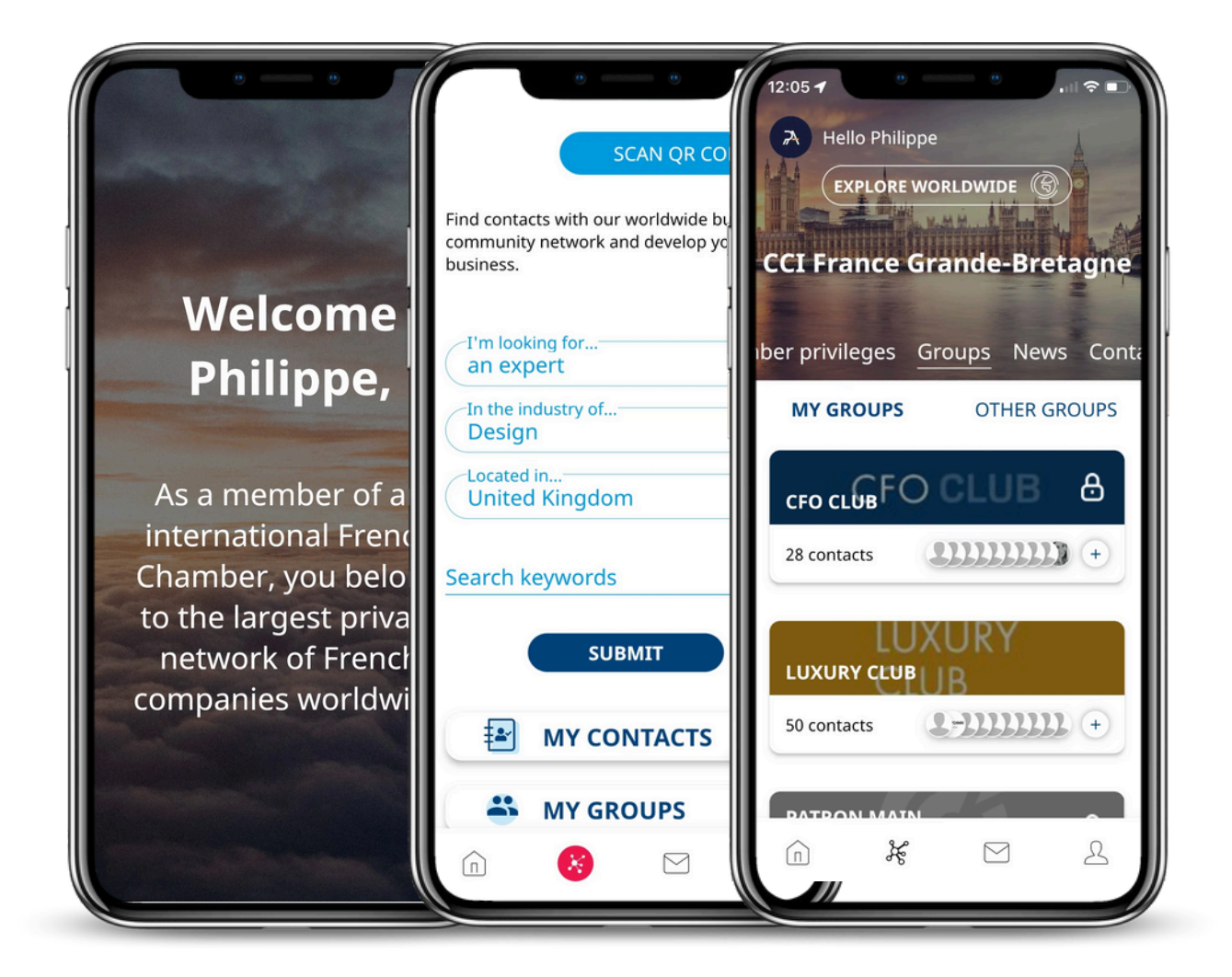

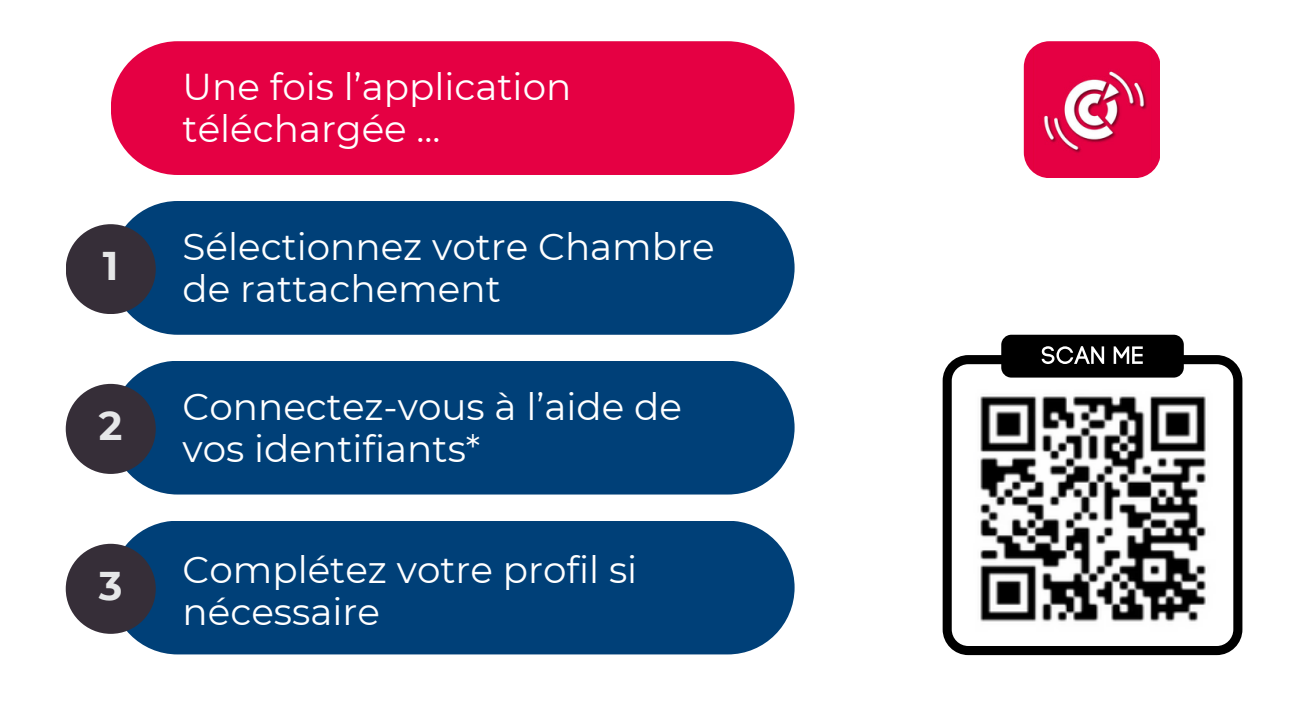

\*Les identifiants à l'application sont les mêmes que ceux vous permettant de vous connecter à l'espace membre de la CCI.

CCI FRANCE JAPON 在日フランス商工会議所

#### FONCTIONNALITÉS

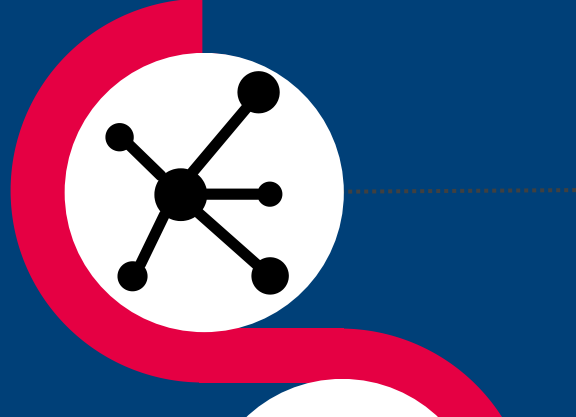

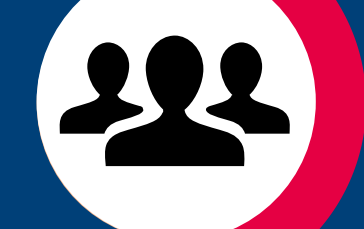

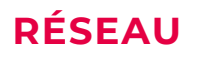

Cette page vous permet de faire une recherche parmi notre réseau mondial de contacts et de sociétés

#### GROUPES

Échangez des messages en direct via un fil de discussion thématique dédié, utilisé notamment pour les comités et les événements sectoriels.

#### EXPLORER

Visualisez l'ensemble de vos avantages liés au réseau CCI : événements, privilèges, groupes, actualités ... mais aussi un onglet dédié aux autres Chambres françaises dans le monde.

#### MESSAGES

Consultez les messages envoyés par votre Chambre.

#### PROFIL

Cette page vous permet d'avoir la main sur votre profil (informations générales, langues parlées, réseaux sociaux ...) Mettez-y à jour votre présentations, vos offres, vos compétences, etc.

Les fonctionnalités de l'application CCIFI Connect vous permettront de **profiter pleinement de vos avantages** en tant que membre du réseau des Chambres de Commerce françaises à l'étranger. Une **question** à propos de l'application CCIFJ ?

Retrouvez ici toutes vos réponses

## 01 Sur le lancement de l'application

Pourquoi avoir lancé une application ? Pourquoi vouloir accélérer la digitalisation de la CCIFJ ?

### 02 Les avantages de l'application

Pourquoi installer l'application ? Quelles sont les différentes fonctionnalités de l'application ? Vais-je perdre mes avantages membres si je n'installe pas l'application ?

### 03 Questions techniques

Comment installer l'application ? Comment utiliser l'application ? Comment puis-je me connecter sur l'application ? Je souhaite contacter un membre du réseau CCI via l'application, est-ce possible ? Je souhaite contacter l'équipe de ma Chambre de rattachement, est-ce possible ? Qu'est-ce qu'un "groupe" ? Comment rechercher un membre dans l'annuaire CCIFJ ? Comment m'inscrire à un événement via l'application ? Comment consulter les dernières actualités sur l'application ? Comment consulter les événements d'une autre Chambre de commerce française à l'étranger ? Comment consulter mes privilèges ?

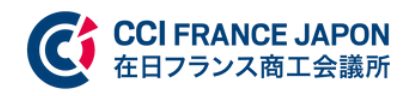

#### Une **question** à propos de l'application CCIFJ ? Retrouvez ici toutes vos **réponses**

## *()*4 Sur le réseau CCI

Qu'est-ce que le réseau CCI ? Comment devenir membre d'une Chambre de commerce française à l'étranger ?

# 05 Autre question

Que faire si je n'arrive pas à me connecter à l'application ?

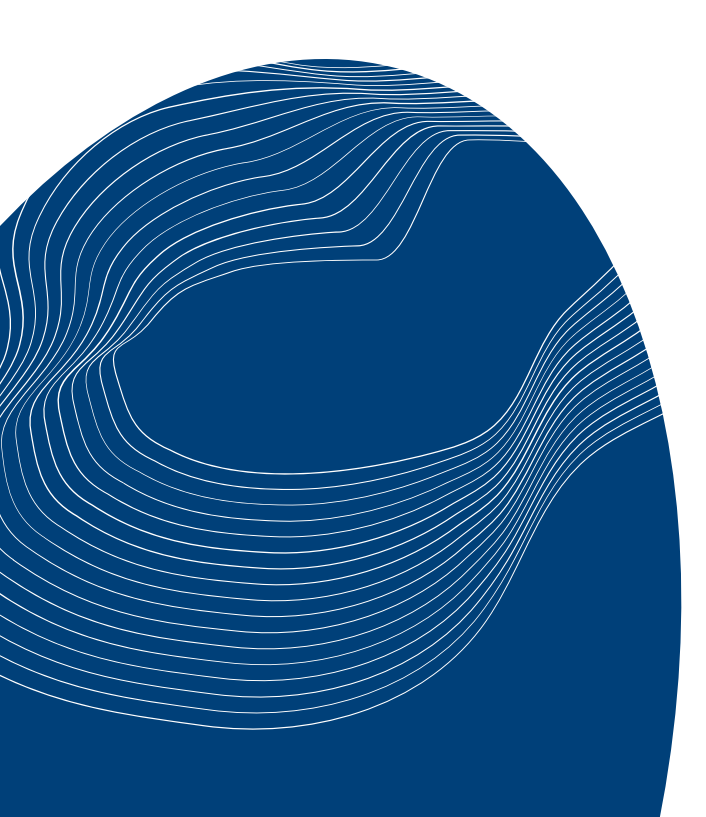

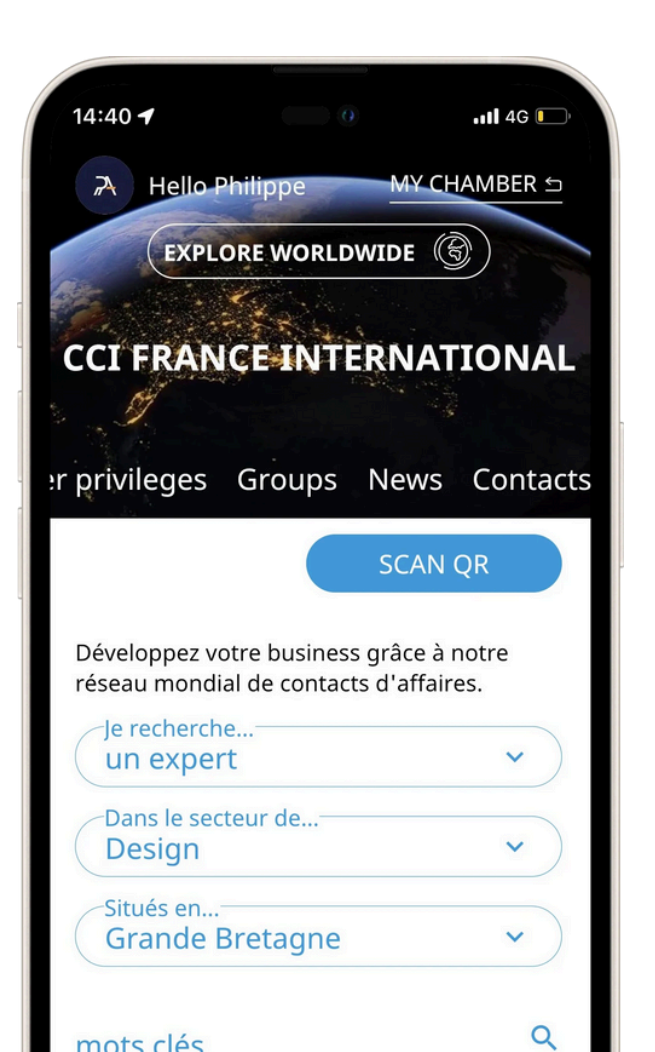

# 1

#### SUR LE LANCEMENT DE L'APPLICATION

#### **POURQUOI AVOIR LANCÉ UNE APPLICATION ?**

L'application CCIFI Connect (développée par BlueSoft avec le soutien de la CCI France) a été développée en 2022. Nous avons décidé de renforcer son utilisation pour poursuivre la transformation digitale de la CCIFJ.

En tant que membre du réseau des Chambres de commerce françaises, l'application vous permettra de profiter pleinement de vos avantages (événements, articles, privilèges, groupes ...)

#### POURQUOI ACCÉLÉRER LA DIGITALISATION DE LA CCIFJ ?

Le projet de digitalisation de la CCIFJ s'inscrit dans le plan "Vision 2026" initié par le président actuel de la Chambre, Jérôme Chouchan.

Notre mission en tant que Chambre de commerce française à l'étranger est de développer une plateforme internationale qui construit des relations fructueuses et développe des opportunités d'affaires entre la France et le Japon.

Dans ce cadre, la CCIFJ souhaite se positionner en tant que communauté d'affaires internationale de référence au Japon d'ici 2026. Cette plateforme de communication interactive vous permettra donc de profiter pleinement des canaux de networking proposés par la CCIFJ.

#### LES AVANTAGES DE L'APPLICATION

#### **POURQUOI INSTALLER L'APPLICATION ?**

L'application vous permet de profiter pleinement des avantages en tant que membre du réseau des Chambres de commerce françaises, avec par exemple :

• Un accès facilité à l'annuaire des contacts ;

2

- La possibilité d'échanger en groupes de comités ;
- Des privilèges réseau uniquement sur l'application (business, hotêls, voyages);
- La possibilité de participer à des événements exclusifs dans toutes les Chambres du monde ...

#### QUELLES SONT LES DIFFÉRENTES FONCTIONNALITÉS DE L'APPLICATION ?

L'application CCIFI Connect possède de nombreuses fonctionnalités, dont :

- Un l'annuaire du réseau des Chambres de commerce françaises (plus de 35 000 entreprises dans 95 pays) ;
- Des groupes chats entre comités ;
- Une vue d'ensemble sur les événements de votre Chambre de rattachement et la possibilité de visualiser les inscrits ;
- Un accès aux dernières actualités de la Chambre ainsi qu'à de nombreux privilèges ;
- La possibilité de contrôler facilement les informations de votre profil.

#### VAIS-JE PERDRE MES AVANTAGES MEMBRE SI JE N'INSTALLE PAS L'APPLICATION ?

Non, vous ne perdrez pas vos avantages membre si vous n'installez pas l'application. Toutefois, nous vous conseillons vivement d'installer l'application afin que vous puissiez profiter pleinement des avantages en tant que membre de la CCIFJ !

#### **QUESTIONS TECHNIQUES**

#### **COMMENT INSTALLER L'APPLICATION ?**

- 1. Rendez-vous sur l'App Store (IPhone) ou PlayStore (Android) ;
- 2. Tapez "CCIFI Connect" dans la barre de recherche ;
- 3.Installez l'application;

3

4. Vous êtes prêt à utiliser l'application !

#### **COMMENT UTILISER L'APPLICATION ?**

Une fois l'application installée, rendez-vous sur l'application puis sélectionnez votre Chambre de rattachement (Japon). Ensuite, saisissez vos identifiants (les mêmes que ceux pour votre espace personnel sur le site internet).

Vous pouvez éventuellement compléter votre profil si certaines informations sont manquantes.

#### **COMMENT ME CONNECTER SUR L'APPLICATION ?**

Vous pouvez vous connecter à l'application via les mêmes identifiants que ceux de "l'espace membre" des Chambres de commerce.

#### JE SOUHAITE CONTACTER UN MEMBRE DU RÉSEAU CCI VIA L'APPLICATION, EST-CE POSSIBLE ?

Si vous souhaitez contacter un membre du réseau CCI, il suffit d'effectuer une recherche "contacts", de visualiser la fiche de ce dernier et d'entrer en contact par email.

Attention : veuillez noter qu'un membre peur décider de ne pas afficher son adresse email.

#### JE SOUHAITE CONTACTER L'ÉQUIPE DE MA CHAMBRE DE RATTACHEMENT, EST-CE POSSIBLE ?

Si vous souhaitez contacter un membre de l'équipe, cliquez sur "explorer" puis "contacts" pour retrouver les contacts de l'équipe dirigeante.

#### QU'EST-CE QU'UN "GROUPE" ?

L'onglet "groupes" dans l'application vous permet d'accéder à des informations exclusives au sein d'un groupe (par exemple : comité ou événements). Seule la CCIFJ peut vous ajouter à un groupe, n'hésitez pas à en faire la demande.

Vous pourrez ainsi converser avec les membres de ce groupe et bénéficier pleinement du réseau CCIFJ.

#### COMMENT RECHERCHER UN MEMBRE DANS L'ANNUAIRE CCIFJ ?

- 1.Sélectionnez l'onglet à gauche ("réseau") ;
- 2. Renseignez les données ("je recherche…, dans le secteur de…, Situés en…) ou par mots-clés
- 3. Valider

#### COMMENT M'INSCRIRE À UN ÉVÉNEMENT SUR L'APPLICATION ?

- 1.Sélectionnez l'onglet d'accueil ;
- 2.Sélectionnez l'onglet "évènements";
- 3. Cliquez sur l'événement auquel vous souhaitez vous inscrire ;
- 4. Cliquez sur l'item "S'inscrire" et renseignez les informations.

#### COMMENT CONSULTER LES DERNIÈRES ACTUALITÉS SUR L'APPLICATION ?

- 1.Sélectionnez l'onglet d'accueil ;
- 2. Faites défiler jusqu'en bas ou sélectionnez l'onglet "actus."

#### COMMENT CONSULTER LES ÉVÉNEMENTS D'UNE AUTRE CHAMBRE DE COMMERCE FRANÇAISE À L'ÉTRANGER ?

- 1. Dans l'onglet accueil, sélectionnez l'item "explorer le monde" ;
- 2. Recherchez une Chambre au choix parmi les continents ;
- 3. Ensuite, inscrivez-vous sur un événement comme vous le feriez pour votre Chambre.

#### COMMENT CONSULTER MES PRIVILÈGES ?

Dans l'onglet accueil, sélectionnez l'item "Privilèges."

#### COMMENT CONSULTER MES NOTIFICATIONS SUR L'APPLICATION ?

1. Dans l'onglet "messages reçus" (icône enveloppe) ; vous pouvez consulter vos notifications sur l'application.

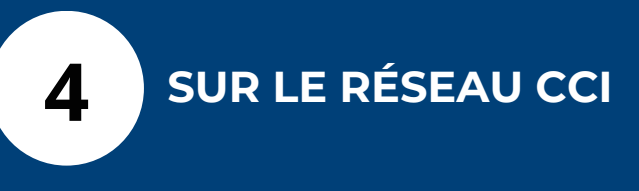

#### QU'EST-CE QUE LE RÉSEAU CCI ?

Le réseau CCI est le réseau des Chambres de Commerce françaises à l'étranger : il représente plus de 35 000 entreprises adhérentes dans 120 pays.

#### COMMENT DEVENIR MEMBRE D'UNE CHAMBRE DE COMMERCE FRANÇAISE À L'ÉTRANGER ?

Pour devenir membre d'une Chambre de commerce française à l'étranger, merci de contacter votre chambre locale ou la Chambre qui vous intéresse. Retrouvez <u>ici</u> toutes les coordonnées des Chambres de commerce françaises à l'international.

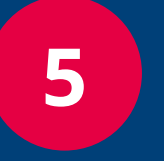

AUTRE QUESTION

## QUE FAIRE SI JE RENCONTRE UN PROBLÈME DE CONNEXION ?

Si vous rencontrez des difficultés pour vous connecter, merci de contacter : <u>membership@ccifj.or.jp</u>

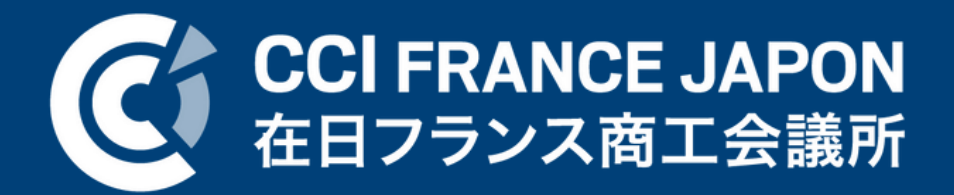